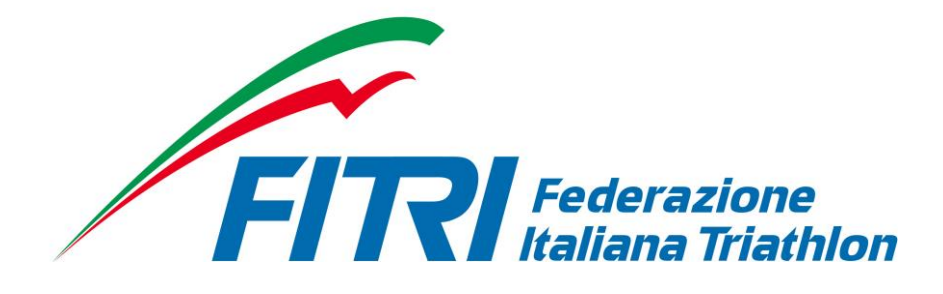

# SISTEMA AFFILIAZIONE – TESSERAMENTO – TRASFERIMENTI/SVINCOLI

## ONLINE

# **MANUALE UTENTE**

# ASD/SSD AFFILIATE

### INTRODUZIONE

Questo manuale intende fornire una guida pratica per l'utilizzo della nuova procedura informatizzata per la gestione delle affiliazioni/rinnovi e del tesseramento per la Federazione Italiana Triathlon (FITri).

In particolare, verranno prima descritte le funzionalità per l'accesso al sistema e la gestione dell'utenza, quindi si procederà con la descrizione dei vari moduli dell'affiliazione delle società e del tesseramento.

Con l'introduzione di eventuali nuove funzionalità potranno essere prodotte nuove versioni del presente manuale che descriveranno le nuove funzionalità rilasciate. È quindi importante accertarsi del numero di revisione di una copia.

### REQUISITI E MODALITA' D'ACCESSO

#### IMPOSTAZIONI DEL BROWSER

La procedura web è stata testata con i seguenti browser:

- Mozilla Firefox versione 28.
- Google Chrome 34.
- Safari 5.1.7.

Pertanto, per un corretto funzionamento della procedura, si suggerisce di aggiornare il proprio browser. Inoltre il browser dovrà consentire l'esecuzione di script in linguaggio *javascript*. Usualmente i browser sono configurati per consentire tale modalità (*default*). Qualora questa modalità non fosse disponibile verrà visualizzato il seguente messaggio d'errore all'interno delle varie maschere dell'applicazione:

ATTENZIONE: Per un corretto funzionamento del modulo è necessario abilitare JAVASCRIPT

#### MODALITA' DI ACCESSO

Al fine di accedere al nuovo applicativo per la gestione dei rinnovi affiliazioni, tesseramenti e trasferimenti on-line si può:

- 1. Digitare sul proprio browser il seguente link: <a href="http://tesseramento.fitri.it/">http://tesseramento.fitri.it/</a>;
- 2. Accedere alla Sezione "Login" del sito federale e cliccare su "Società Sportive".

Una volta raggiunto il sito è presentata la seguente schermata:

| FITRI                       | AREA RISERVATA<br>Federazione Italiana Triathlon                                                                                                    |
|-----------------------------|----------------------------------------------------------------------------------------------------|
| ACCESSO UTENTE              | Benvenuto                                                                                                    |
| Nome utente: *              | Tramite quest'area le società, i tecnici e gli ufficiali di gara possono accedere all'archivio affiliazione tesseramento e gare per gestire le informazioni di loro<br>competenza. |
| Password: *                 | Attenzione: Per poter accedere al sistema si deve possedere una coppia di credenziali (username/password) valide.                                                                  |
| ACCEDI                      | 3                                                                                                    |
| Richiedi una nuova password |                                                                                                    |

Per entrare nel sistema è necessario inserire il "Nome Utente" e la "Password" predisposte dall'amministratore del sistema. Il nome utente e la password sono fornite dalla Federazione e la password è impostata ad un valore iniziale che andrà modificato con il primo accesso al sistema.

Tali credenziali devono essere introdotte nei campi presenti nella sinistra della schermata iniziale:

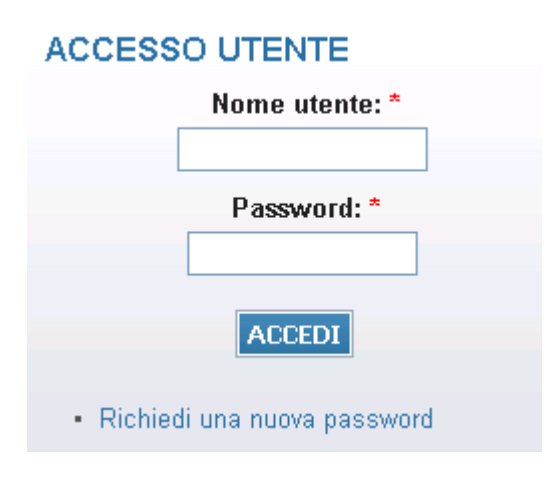

Una volta introdotte si dovrà premere il bottone **ACCEDI** per eseguire **l'accesso al sistema**.

#### PRIMO ACCESSO AL SISTEMA

Al primo accesso il sistema richiederà all'utente, per ovvi motivi di riservatezza, la creazione di una nuova password, presentando la seguente schermata:

|                                                        | ni sul profilo utente                                                                                                    |
|--------------------------------------------------------|----------------------------------------------------------------------------------------------------|
| Indirizz                                               | o e-mail: *                                                                                                    |
| In indirizz<br>icevere u<br>• La j<br>• La j<br>• La j | e-mail valido. Il sistema invierà tutte le e-mail a questo indirizzo. L'indirizzo e-mail non sarà pubblico e verrà utilizzato soltanto se desideri<br>la nuova password o se vuoi ricevere notizie e avvisi via e-mail.<br>lassword deve contenere almeno 8 caratteri alfanumerici (lettere o numeri)<br>lassword deve essere diversa dal nome utente (username)<br>lassword deve essere lunga almeno 8 caratteri |
| Passw                                                  | ord:                                                                                                    |
| Confe                                                  | rma la password:                                                                                                    |
| <sup>p</sup> er cambia                                 | re la password attuale dell'utente, inserisci la nuova password in entrambi i campi.                                                                                                    |
| postazio                                               | ni lingua                                                                                                    |
| Lingua:                                                |                                                                                                    |
|                                                        |                                                                                                    |
| © In                                                   | prese (English)                                                                                                    |
| © Ing<br>⊚ Ita                                         | liano                                                                                                    |
| © Ing<br>⊚ Ita<br>alinguad                             | liano<br>default di questo account per le e-mail.                                                                                                    |

L'utente dovrà quindi introdurre una nuova password. Questa operazione deve essere effettuata due volte (Conferma la password) per accertarsi di non aver commesso errori di digitazione.

**NOTA:** si <u>sconsiglia</u> di utilizzare la funzione di copia-incolla (cut & paste) perché viene fatto il doppio controllo.

| •••••                                                   | Password quality: Good      |
|---------------------------------------------------------|-----------------------------|
| Conferma la passwo                                      | rd:                         |
| •••••                                                   | Corrispondenza password: Si |
| Lingua:                                                 |                             |
| mpostazioni lingua                                      |                             |
| Inclese (Enclich)                                       |                             |
| <ul> <li>Inglese (English)</li> <li>Italiano</li> </ul> |                             |
| La lingua di default di questo a                        | account per le e-mail.      |

Durante l'immissione della nuova password il sistema verificherà, in tempo reale, che la password rispetti dei criteri minimi di qualità e la corrispondenza tra le due password introdotte. Una volta impostata la password l'utente dovrà selezionare **SALVA** per introdurla all'interno del sistema.

A conferma dell'avvenuto cambiamento della password, il sistema presenterà la seguente schermata:

| FITI                                                                                                    | AREA RISERVATA<br>Federazione Italiana Triathlon                                                                                                    |
|----------------------------------------------------------------------------------------------------|----------------------------------------------------------------------------------------------------|
| BACHECA SOCIETÀ TESSERATI                                                                                    | PERSONE PROFILO UTENTE V GESTIONE EVENTI ESCI                                                                                                    |
| Ponyonuto                                                                                                    |                                                                                                    |
| benvenuto                                                                                                    |                                                                                                    |
| ramite quest'area le società, i tecnici e gli uffic                                                          | ciali di gara possono accedere all'archivio affiliazione tesseramento e gare per gestire le informazioni di loro competenza.                                                                                  |
| ramite quest'area le società, i tecnici e gli uffic<br><b>ttenzione:</b> Per poter accedere al sistema si de | ciali di gara possono accedere all'archivio affiliazione tesseramento e gare per gestire le informazioni di loro competenza.<br>leve possedere una coppia di credenziali ( <i>username/password</i> ) valide. |
| Tramite quest'area le società, i tecnici e gli uffic<br>Attenzione: Per poter accedere al sistema si de      | ciali di gara possono accedere all'archivio affiliazione tesseramento e gare per gestire le informazioni di loro competenza.<br>leve possedere una coppia di credenziali ( <i>username/password</i> ) valide. |
| Tramite quest'area le società, i tecnici e gli uffic<br>Attenzione: Per poter accedere al sistema si du      | ciali di gara possono accedere all'archivio affiliazione tesseramento e gare per gestire le informazioni di loro competenza.<br>leve possedere una coppia di credenziali ( <i>usemame/password</i> ) valide.  |

Da questo momento l'utente potrà utilizzare le funzionalità del sistema.

### FUNZIONALITA' DEL SISTEMA

In questa sezione saranno descritte le funzionalità del sistema ed i relativi menu presenti all'interno dell'applicativo. Il menu principale dell'applicativo è rappresentato dalla seguente immagine:

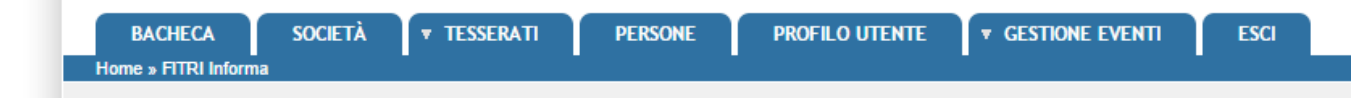

In particolare troviamo:

- **BACHECA**: è la sezione legata agli avvisi della Federazione. Al suo interno si potranno trovare comunicazioni federali, modulistica da scaricare e altri documenti. Quest'area è utilizzata dalla Federazione per comunicare con le proprie affiliate. La società potrà consultare gli avvisi presenti ed eventualmente scaricare la relativa documentazione.
- **SOCIETÀ**: è l'area dedicata alle associazioni sportive. Qui si trovano tutte le informazioni proprie come l'anagrafica, il consiglio, i dati dell'atto costitutivo, l'area impianti, la gestione delle affiliazioni e dei tesserati, l'area documentale e l'economato.
- TESSERATI:
  - o **TRASFERIMENTI:** contiene la lista dei trasferimenti dei tesserati da e verso la società
  - **RICHIEDI TRASFERIMENTO:** è l'area dedicata alla richiesta di un nuovo trasferimento/svincolo in corso di anno
- **PERSONE:** contiene tutte le informazioni su tutti i tesserati della Società (anagrafica, area documentale e storico).
- **PROFILO UTENTE**: in questa sezione è possibile visualizzare e/o modificare alcune impostazioni legate al profilo. Sarà possibile visualizzare lo stato attuale o accedere alla modifica della e-mail legata all'utenza e la password di accesso al sistema.
- **GESTIONE EVENTI**: È l'area dedicata all'inserimento delle manifestazioni sportive che l'ASD/SSD intende organizzare. Al suo interno si potranno inserire nuove manifestazioni per l'approvazione da parte di FITri o ricercare tra quelle esistenti.
- **ESCI**: al termine dell'utilizzo dell'applicazione è necessario chiudere correttamente la sessione di lavoro selezionando questa voce di menu.

#### BACHECA

Per accedere all'area dedicata alla bacheca federale è necessario selezionare la voce **BACHECA** dal menu principale:

| BACHECA             | SOCIETÀ | ▼ TESSERATI | PERSONE | PROFILO UTENTE | ▼ GESTIONE EVENTI | ESCI |  |
|---------------------|---------|-------------|---------|----------------|-------------------|------|--|
| Home » FITRI Inform | a       |             | -       | -              | -                 | -    |  |
|                     |         |             |         |                |                   |      |  |

Questa conterrà tutti i documenti che la Federazione pubblica e che sono consultabili dalla società:

| v TESSERATI PERSONE PROFILO UTENTE v GESTIONE EVENTI ESCI                                                                                                 | totale messaggi:<br>Data                                                                                                    |
|----------------------------------------------------------------------------------------------------|----------------------------------------------------------------------------------------------------|
| Descrizione 🚽                                                                                                    | totale messaggi: i<br>Data                                                                                                    |
| Descrizione 🚽                                                                                                    | totale messaggi: o<br>Data                                                                                                    |
| dadasdas                                                                                                    |                                                                                                    |
| cv                                                                                                    | 28/10/2014                                                                                                    |
| Manuale Utente Società<br>Manuale utente società                                                                                                    | 06/05/2014                                                                                                    |
| Modulo Statuto<br>Dichiarazione possesso dei requisiti dello Statuto (art. 90 L. 289/2002 ex DCN Coni 1273)                                               | 07/05/2014                                                                                                    |
| PAGAMENTI<br>AVVISO BONIFICI BANCARI                                                                                                    | 08/05/2014                                                                                                    |
| Procedure di Rinnovo Affiliazioni e Tesseramenti<br>nenti Il documento riporta le procedure per effettuare i rinnovi delle affiliazioni ed i tesseramenti | 16/09/2014                                                                                                    |
| Procedure per effettuare i Trasferimenti per l'anno sportivo 2013/2014<br>Il documento riporta le procedute ed i costi per i trasferimenti                | 16/09/2014                                                                                                    |
| Quote anno 2014<br>In allegato un estratto della Circ. n. 66/13 "Affiliazione Riaffiliazione e Tesseramento 2014"                                         | 07/05/2014                                                                                                    |
| Tesseramenti Giornalieri<br>procedure partecipazione atleti stranieri a gare fitri con tess giornalieri                                                   | 05/11/2014                                                                                                    |
| m                                                                                                    | Procedure per effettuare i Trasferimenti per l'anno sportivo 2013/2014 Il documento riporta le procedute ed i costi per i trasferimenti Quote anno 2014 In allegato un estratto della Circ. n. 66/13 "Affiliazione Riaffiliazione e Tesseramento 2014" Tesseramenti Giornalieri procedure partecipazione atleti stranieri a gare fitri con tess giornalieri |

Inoltre, cliccando sull'icona del documento, sarà possibile scaricare il documento allegato alla comunicazione.

#### SOCIETÀ

Per accedere all'area dedicata all'associazione è necessario selezionare la voce **SOCIETÀ** dal menu principale:

| BACHECA             | SOCIETÀ | TESSERATI | PERSONE | PROFILO UTENTE | • GESTIONE EVENTI | ESCI |  |
|---------------------|---------|-----------|---------|----------------|-------------------|------|--|
| Home » FITRI Inform | a       |           |         |                |                   |      |  |

All'ingresso in quest'area verrà presentata la seguente schermata:

| BACHECA S                        | AREA RISERVAT<br>Federazione Italiana Tri<br>ROCIETÀ Y TESSERATI PERSONE PROFILO UTENTE | A athlon<br>• Gestione eventi esci |                             |
|----------------------------------|-----------------------------------------------------------------------------------------|------------------------------------|-----------------------------|
| Società                          |                                                                                         |                                    |                             |
| 10003 Società                    | test4 via roma Roma (RM)                                                                |                                    |                             |
| Anagrafica Co                    | onsiglio Tecnici Atto Impianti Affiliazione                                             | Tesserati Rinnovi Documenti Ecor   | nomato                      |
| Denominazione*: S                | Società test4                                                                           | Codice affiliazione: 10003         | Data prima aff.: 01/09/2013 |
| Acronimo:                        |                                                                                         | N. Reg. CONI:                      | Data costituzione:          |
| Denom.pubblic.                   |                                                                                         |                                    |                             |
| (nome                            |                                                                                         |                                    |                             |
| provvisorioj.                    | Dellas ettas                                                                            |                                    | Stella al Merito (anno      |
|                                  | Polisportiva Non e un gruppo sportivo                                                   |                                    | attribuzione):              |
| Resp. legale*: B                 | IACOLI, GIANPAOLO 15/05/1949                                                            |                                    |                             |
| Ref. societario:                 |                                                                                         |                                    | 7                           |
| Vatura giuridica*: 🛛             | Associazione con personalità giuridica 🔻                                                | Codice fiscale*: 93003860033       | _                           |
| Comitato affiliaz.: C            | OMITATO REGIONALE LAZIO                                                                 | Part. IVA:                         |                             |
| E-mail": 1                       | asda1@1asd11.asd                                                                        | Sito web:                          |                             |
| Sкуре:                           |                                                                                         | Facebook:                          |                             |
| Sede legale                      |                                                                                         |                                    |                             |
| Presso:                          |                                                                                         | Località:                          |                             |
| Provincia*:                      | Roma                                                                                    | Comune*: Roma                      |                             |
| Indirizzo*:                      | via roma                                                                                | C.A.P.*: 00100                     |                             |
| Telefono (1)*:                   | 12345678                                                                                | Telefono (2):                      |                             |
| Fax:                             |                                                                                         | Mobile:                            |                             |
|                                  |                                                                                         |                                    |                             |
| Recanito nostalo                 |                                                                                         |                                    |                             |
| Recapito postale                 | recepite postale                                                                        | Località:                          |                             |
| Recapito postale<br>Nominativo*: | recapito postale                                                                        | Località:                          |                             |

che raccoglie tutte le informazioni e i dati legati alla società, alle sue affiliazioni, ai suoi tesserati, all'economato, ecc.

Tutti i dati della società sono gestibili attraverso i seguenti sottomenu:

Anagrafica Consiglio Tecnici Atto Impianti Affiliazione Tesserati Rinnovi Documenti Economato

- <u>Anagrafica</u>: raccoglie tutte le informazioni anagrafiche della società.
- <u>Consiglio</u>: al suo interno è riportato, per ogni stagione sportiva, il consiglio direttivo della società.
- <u>Tecnici</u>: contiene i nominativi e le informazioni sui tecnici sportivi legati alla società.
- <u>Atto:</u> in questa sezione sono indicati tutti i riferimenti dell'atto costituivo della società.

- <u>Impianti:</u> in quest'area è possibile registrare/visualizzare gli impianti utilizzati dalla società.
- <u>Affiliazione:</u> è l'area dedicata al rinnovo della società. Da qui è possibile rinnovare una società, vedere lo storico delle affiliazioni o stampare eventuali attestati.
- <u>Tesserati:</u> questa sezione dell'applicativo permette di gestire i tesserati societari. È possibile tesserare una persona (nuovo tesseramento), effettuare ricerche tra i propri tesserati sulle diverse stagioni o estrarre in formato Excel l'elenco dei tesserati filtrati. Stampare le tessere provvisorie che avranno una validità limitata riportata sulla tessera stessa.
- <u>Rinnovi</u>: raccoglie tutti i tesseramenti della società permettendo il rinnovo del tesseramento per la stagione sportiva successiva.
- <u>Documenti:</u> all'interno di questo spazio la società può inserire i documenti che potranno essere visti dalla Federazione. Rappresenta l'archivio documentale della società.
- <u>Economato</u>: da questa schermata sarà possibile gestire il conto economico della società, inserire gli estremi dei pagamenti effettuati a favore della Federazione, analizzare tutti i movimenti effettuati o visionare la propria disponibilità economica per effettuare nuovi movimenti.

#### Anagrafica:

| BACHECA Su<br>arme s Sodetà | AREA RISERVA<br>Federazione Italiana             | TA<br>Friathlon<br>Y GESTIONE EVENTI ESCI |                                          |
|-----------------------------|--------------------------------------------------|-------------------------------------------|------------------------------------------|
| ocietà                      |                                                  |                                           |                                          |
| 10003 Società               | test4 via roma Roma (RM)                         |                                           |                                          |
| Anagrafica Co               | nsiglio V Tecnici V Atto V Impianti V Affiliazio | one Tesserati Rinnovi Documenti Ec        | onomato                                  |
| enominazione*: S            | ocietà test4                                     | Codice affiliazione: 10003                | Data prima aff.: 01/09/2013              |
| Acronimo:                   |                                                  | N. Reg. CONI:                             | Data costituzione:                       |
| Denom.pubblic.              |                                                  |                                           |                                          |
| provvisorio):               |                                                  |                                           |                                          |
|                             | Polisportiva Non è un gruppo sportivo            |                                           | Stella al Merito (anno<br>attribuzione): |
| Resp. legale*: B            | IACOLI, GIANPAOLO 15/05/1949                     |                                           |                                          |
| Ref. societario:            |                                                  |                                           |                                          |
| atura giuridica*: 🛛         | ssociazione con personalità giuridica            | Codice fiscale*: 93003860033              |                                          |
| omitato affiliaz.: C        | OMITATO REGIONALE LAZIO                          | Part. IVA:                                |                                          |
| E-mail*: 1                  | asda1@1asd11 asd                                 | Sito web:                                 |                                          |
| Skype:                      |                                                  | Facebook:                                 |                                          |
|                             |                                                  |                                           |                                          |
| Sede legale                 |                                                  |                                           |                                          |
| Presso:                     |                                                  | Località:                                 |                                          |
| Provincia*:                 | Roma 🔹                                           | Comune*: Roma                             |                                          |
| Indirizzo*:                 | via roma                                         | C.A.P.*: 00100                            |                                          |
| Telefono (1)*:              | 12345678                                         | Telefono (2):                             |                                          |
| Fax:                        |                                                  | Mobile:                                   |                                          |
| Decenite neetale            |                                                  |                                           |                                          |
| Recapito postale -          |                                                  | L UA                                      |                                          |
| Nominativo*:                | recapito postale                                 |                                           |                                          |
| Provincia*:                 | Roma T                                           | Comune*: Attile                           |                                          |
|                             | via roma                                         | C.A.P. <sup>*</sup> : 11111               |                                          |

In questa schermata si trovano tutti i dati relativi all'anagrafica di una società come la denominazione, la natura giuridica, il recapito postale, le coordinate bancarie, ecc.

I campi marcati con un "\*" sono considerati obbligatori e vanno quindi valorizzati prima di procedere con la registrazione. All'atto della registrazione, ovvero quando si seleziona **REGISTRA** (tale funzione è di competenza della Federazione), il sistema esegue due tipi di controlli sui campi della maschera:

- Controlli di obbligatorietà dei campi.
- Controllo di correttezza formale dei seguenti campi:
  - Codice Fiscale
  - o E-mail
  - **C.A.P.**
  - o IBAN (se valorizzato)

In caso di errore o campo obbligatorio assente, il sistema avviserà con un messaggio:

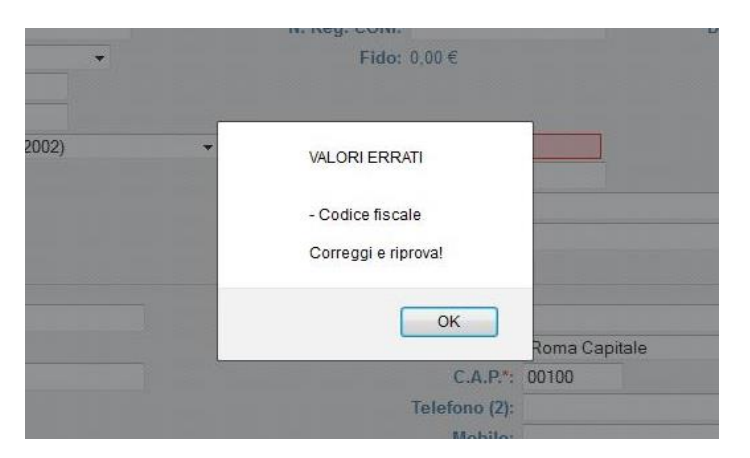

che indicherà quali campi vanno valorizzati correttamente. Tutte le modifiche sull'anagrafica dell'Associazione sono di competenza della Federazione.

#### Consiglio:

| Anagrafica Consiglio Tecnici Atto Impianti Affiliazione Tesserati Rinnovi<br>Stagione sportiva: 2014 • | Documenti Economato |
|----------------------------------------------------------------------------------------------------|---------------------|
| Stagione sportiva: 2014 🔻                                                                              | · · · · ·           |
|                                                                                                    |                     |
| Cognome, Nome Carica Data inizi                                                                        | o Data fine         |
| BOASSO, ARIANNA 11/10/1997 Presidente/Amministratore unico 🔻                                           |                     |
| BOASSO, ALBERTO 12/07/1995 Vice-Presidente 🔻                                                           |                     |
| BO, ALESSANDRO 18/09/1998 Consigliere                                                                  |                     |
|                                                                                                    |                     |
|                                                                                                    |                     |
|                                                                                                    |                     |
|                                                                                                    |                     |
|                                                                                                    |                     |
|                                                                                                    |                     |
|                                                                                                    |                     |
|                                                                                                    |                     |
|                                                                                                    |                     |
| · · · ·                                                                                                |                     |
|                                                                                                    |                     |
|                                                                                                    |                     |

In questa schermata sono riportati i dati relativi al consiglio direttivo per la stagione selezionata nel menu *Stagione sportiva*. Ogni modifica dovrà essere richiesta alla Federazione allegando la relativa

ASD/SSD AFFILIATE

documentazione all'interno del menu Documenti (per le specifiche vedere la descrizione dell'area Documenti), effettuando opportuna segnalazione tramite email (<u>tesseramento@fitri.it</u>).

<u>Tecnici:</u>

| 10007 Società test5 via roma Agrigento (AG) |                          |                 |                     |
|---------------------------------------------|--------------------------|-----------------|---------------------|
| nagrafica Consiglio Tecnici Atto            | Impianti Affiliazione Te | sserati Rinnovi | Documenti Economato |
| gione sportiva: 2014 V                      |                          |                 |                     |
| nome, Nome                                  | Carica                   | Data inizio     | Data fine           |
| BALDI, LUCA 15/03/1974                      | Allievo - Istruttore     | 04/11/2014      |                     |
|                                             | -                        |                 |                     |
|                                             | -                        |                 |                     |
|                                             | -                        |                 |                     |
|                                             | -                        |                 |                     |
|                                             |                          |                 |                     |
|                                             | -                        |                 |                     |
|                                             | -                        |                 |                     |
|                                             | -                        |                 |                     |
|                                             | -                        |                 |                     |
|                                             | -                        |                 |                     |
|                                             | -                        |                 |                     |
|                                             | -                        |                 |                     |
|                                             | -                        |                 |                     |
|                                             | -                        |                 |                     |
|                                             | -                        |                 |                     |
|                                             | -                        |                 |                     |
|                                             | -                        |                 |                     |
|                                             | -                        |                 |                     |
|                                             | - *                      |                 |                     |
|                                             |                          |                 |                     |

Nella sezione "Tecnici" sono indicati i tecnici che sono già tesserati per la FITri per la stagione sportiva in corso e che fanno parte dell'organico tecnici della società.

#### <u>Atto:</u>

| L'associazione è stata affiliata per la stagione corrente: non è p<br>Rivolgersi alla Federazione per eventuali modifiche.<br>Tipo: atto pubblico •                                                                                                    | sssibile modificare le informazioni riguardanti l'Atto costituti                                                                                                    | aggiornato il: 04/11/2014                                                                                                    |
|----------------------------------------------------------------------------------------------------|----------------------------------------------------------------------------------------------------|----------------------------------------------------------------------------------------------------|
| Notaio                                                                                                    |                                                                                                    |                                                                                                    |
| Cognome: baudo                                                                                                    | Nome: pippo                                                                                                    | Distretto: ACQUI TERME   N° ordine e Rep. 1 notarile:                                                                                                    |
| N° Reg. Persone Giuridiche: 1<br>N° Reg. Imprese: 1<br>C<br>Possesso requisiti statuto                                                                                                    | Prefettura: AGRIGENTO V<br>amera di commercio: AGRIGENTO V                                                                                                    | Regione: Sicilia •                                                                                                    |
| Completare la dichiarazione di possesso di requisiti dello statuto seci         a far data da 06/06/2014       Ill nello statuto sono espressamente previsti,         ottre alla sede legale:       a) La denominazione; (art 1))         b) L'oggetto sociale con riferimento all'organizzazione di attività sportive         diettantistiche, compresa l'attività didattica (art 2);         c) L'attribuzione della rappresentanza legale dell'associazione (art 5);         d) L'assenza di fini di lucro e la previsione che i proventi delle attività non possono, in nessun caso, essere divisi fra gli associati, anche in forme indirette (art 1); | ondo quanto previsto da ex art. 90 legge 289/2002 ed ex delibera<br>e) Le norme sull'ordinamento interno spirato a principi di democrazia e di<br>uguaglanza del diritti di tuti gli associati, con la previsione dell'ettività delle<br>cariche sociali, fatte salve le società sportive dilettantistiche che assumono la<br>forma di società di capitali o cooperative per le quali si applicano le<br>disposizioni del codice civile (att. 8);<br>f) L'obbligo di redazione di rendiconti economico-finanziari, nonché le<br>modaltà di approvazione degli stessi da parte degli organi statutari (art.<br>x); | del Consiglio Nazionale CONI del 15/07/2004 N. 1273       g) Le modaltà di scioglimento dell'associazione<br>(art x);       h) Lobbigo di devoluzione ai fini sportivi del patrimonio in caso di<br>scioglimento delle sociatà e delle associazioni (art 17);       che – a far data dal 10/10/2008       en lo statuto è espressamente previsto, in osservanza della Delibera del<br>Consiglio Nazionale CONI, fobbigo di conformarsi alle norme ed alle direttive<br>del CONI nonché allo Statuto e ai regolamenti di FITRI. |

In questa sezione sono registrati tutti i dati relativi all'atto costitutivo dell'associazione, alla sua registrazione e agli articoli del proprio statuto societario ricordando che tutti gli statuti devono essere conformi all'articolo 90 legge 289/2002.

ASD/SSD AFFILIATE

#### Impianti:

| 10007 Società test5 via roma | Agrigento (AG)        |                                      |                 |   |
|------------------------------|-----------------------|--------------------------------------|-----------------|---|
| Anagrafica Consiglio 1       | Fecnici Atto Impianti | Affiliazione Tesserati Rinnovi Docum | nenti Economato |   |
| enominazione                 | Indirizzo             | Comune                               | Telefono        |   |
| SCINA 1                      | VIA STRADA, 1         | 00000 Agrigento (AG)                 |                 | 0 |

All'interno di quest'area possono essere registrati tutti gli impianti presso i quali l'associazione svolge l'attività sportiva. Qualora l'impianto non fosse presente in elenco, ogni associazione potrà inserirlo.

Attraverso il bottone SELEZIONA IMPIANTO si accede all'elenco di tutti gli impianti censiti dalla ASD/SSD:

| 10007 Società test5 via roma Agrigento (/ | G)                       |                  |          |
|-------------------------------------------|--------------------------|------------------|----------|
|                                           |                          |                  |          |
| Provincia: Agrigento                      | Comune: Agrigento        |                  | Impianti |
| Provincia: Agrigento 🔹                    | Comune: Agrigento TILTRA | Provenienza dato | Impianti |

Una volta raggiunto questo menu sarà possibile filtrare per area geografica o aggiungere un nuovo impianto al censimento attraverso il bottone AGGIUNGI NUOVO IMPIANTO.

#### Affiliazione:

Questa sezione è dedicata allo storico e alla gestione delle affiliazioni:

|                                                              | FIT                                                               | AREA I<br>Federazio                                     | RISERVATA<br>ne Italiana Triathlon                                         |                               |         |
|--------------------------------------------------------------|-------------------------------------------------------------------|---------------------------------------------------------|----------------------------------------------------------------------------|-------------------------------|---------|
| BACHECA<br>Iome » Società                                    | SOCIETÀ                                                           | • TESSERATI PERSONE                                     | PROFILO UTENTE 🛛 🔻 GESTIONE EVENTI 🔰 ESCI                                  |                               |         |
| Società                                                      |                                                                   |                                                         |                                                                            |                               |         |
| Società<br>10005                                             | PIZZO TRIATHLON                                                   | N VIA NAZIONALE Pizzo (VV)                              |                                                                            |                               |         |
| Società<br>10005<br>Anagrafica<br>Stagione spo               | PIZZO TRIATHLON<br>Consiglio<br>rtiva: 2014 ▼                     | VIA NAZIONALE Pizzo (VV)<br>Tecnici Atto                | Impianti Affiliazione Tesserati Rinnovi Documenti Eco                      | nomato numero mov             | imenti: |
| Società<br>10005<br>Anagrafica<br>itagione spo<br>itagione C | PIZZO TRIATHLON<br>Consiglio<br>rtiva: 2014 V<br>od. affiliazione | VIA NAZIONALE Pizzo (VV) Tecnici Atto Tipo affiliazione | Impianti Affiliazione Tesserati Rinnovi Documenti Eco<br>Data affiliazione | nomato<br>numero mov<br>Stato | imenti: |

Inoltre, qualora non fosse già stata richiesta, cliccando sul bottone NUOVA AFFILIAZIONE sarà possibile richiedere la riaffiliazione per la stagione selezionata.

| iliazione                                                                          |                              |                                                                                    |                                                                               |
|------------------------------------------------------------------------------------|------------------------------|------------------------------------------------------------------------------------|-------------------------------------------------------------------------------|
| ò <b>Società test3</b> via roma Acqui Terme (A                                     | L)                           |                                                                                    |                                                                               |
| Stagione: 201<br>Data affiliazione: 08/<br>Consenso al trattamento dati per REGIST | 14 T<br>01/2014<br>TRO CONI  | Tipo affiliaz<br>Data scadenza affiliaz<br>Consenso al trattamento dati per TESSER | ione: Affiliazione Standard    Affiliazione Standard    Affiliazione Standard |
| personali                                                                          | per fini commerciali         | personali                                                                          | per fini commerciali                                                          |
| ATTENZIONE: l'affiliazione verrà tra                                               | attata come "Riaffiliazione" | uparata un movimente Affiliazione Standord del valer                               | - 41 500 E                                                                    |

All'apertura del form il sistema segnalerà tutte le informazioni necessarie per l'affiliazione e dovranno essere compilati tutti i campi obbligatori:

- Stagione (da inserire l'anno del rinnovo);
- Tipo affiliazione (Affiliazione Standard);
- Barrare il consenso al trattamento dati per il Registro CONI e per il Tesseramento (è importante dare l'assenso per i dati personali al fine di consentire a FITri di gestire il database);
- La data affiliazione e la data scadenza sono inserite in automatico dal sistema.

Una volta compilati i campi l'utente dovrà registrare la richiesta attraverso il tasto REGISTRA AFFILIAZIONE. In fase di registrazione il sistema eseguirà ulteriori controlli come ad esempio la disponibilità economica o i requisiti minimi stabiliti dallo statuto federale.

NOTA: <u>prima di procedere con la richiesta di affiliazione la società deve avere la disponibilità</u> economica necessaria all'interno dell'area economato o introdurre un nuovo pagamento (vedi sezione Economato).

Cliccando sul bottone STAMPA MODULO AFFILIAZIONE sarà inoltre possibile stampare in formato pdf il modulo con la domanda di affiliazione che sarà compilata automaticamente dal sistema e che dovrà essere debitamente firmata dal legale rappresentante secondo quanto stabilito dai regolamenti federali e trasmessa alla FITri tramite l'applicativo stesso (procedura di upload documenti pag. 17)

| (3) 100  | 009 <mark>Società test</mark> 3 via ro | oma Acqui Terme (AL) |                                         |          |          |
|----------|----------------------------------------|----------------------|-----------------------------------------|----------|----------|
| Anagraf  | fica Considio                          | Tecnici Atto         | Impianti Affiliazione Tesserati Rinnovi |          |          |
| stagione | sportiva: 2014 V                       |                      |                                         | numero r | moviment |
|          | Cod affiliazione                       | Tipo affiliazione    | Data affiliazione                       | Stato    |          |
| stagione | oour unnucrono                         |                      |                                         |          |          |

#### Tesserati:

| Inserimento nuovo tesserato                                                                                                    |                                                                                                    |                                                                                                    |                                                                                                    |            |                                                                                                    |                                                                                                    |                                                                                                    |                  |
|----------------------------------------------------------------------------------------------------|----------------------------------------------------------------------------------------------------|----------------------------------------------------------------------------------------------------|----------------------------------------------------------------------------------------------------|------------|----------------------------------------------------------------------------------------------------|----------------------------------------------------------------------------------------------------|----------------------------------------------------------------------------------------------------|------------------|
| ▼ <u>Filtri</u>                                                                                                    |                                                                                                    |                                                                                                    |                                                                                                    |            |                                                                                                    |                                                                                                    |                                                                                                    |                  |
| Stagione: 2014 V                                                                                                    | ]                                                                                                    |                                                                                                    |                                                                                                    |            |                                                                                                    |                                                                                                    |                                                                                                    |                  |
| Cognome:                                                                                                    |                                                                                                    |                                                                                                    |                                                                                                    |            |                                                                                                    |                                                                                                    |                                                                                                    |                  |
| Persone nate in:                                                                                                    |                                                                                                    |                                                                                                    |                                                                                                    |            |                                                                                                    |                                                                                                    |                                                                                                    |                  |
| O Italia                                                                                                    | Estero Nessun filtro                                                                                                    |                                                                                                    |                                                                                                    | _          |                                                                                                    |                                                                                                    |                                                                                                    |                  |
| Tipo tossora:                                                                                                    | Cittadi                                                                                                    | nanza: -                                                                                                    | ▼ Sesso: -                                                                                                    | •          |                                                                                                    |                                                                                                    |                                                                                                    |                  |
| Data tassaramento da:                                                                                                    |                                                                                                    |                                                                                                    |                                                                                                    |            |                                                                                                    |                                                                                                    |                                                                                                    |                  |
|                                                                                                    |                                                                                                    |                                                                                                    |                                                                                                    |            |                                                                                                    |                                                                                                    |                                                                                                    |                  |
|                                                                                                    |                                                                                                    |                                                                                                    |                                                                                                    |            |                                                                                                    |                                                                                                    | 🕱 Totale tess                                                                                            | erati: <b>16</b> |
| ognome, nome, data di nascita                                                                                                    | Matricola                                                                                                    | Tipo tessera                                                                                                    | Categoria                                                                                                    | Discipline | Data em.                                                                                                    | Data scad.                                                                                                    | Totale tess                                                                                              | erati: 16        |
| ognome, nome, data di nascita<br>bate, Maria Carla 01/09/2001                                                                                                    | Matricola<br>44261                                                                                                    | Tipo tessera<br>Atleta                                                                                                    | C <b>ategoria</b><br>Non Agonista / Giovanissimi /<br>Ragazzi                                                                                                    | Discipline | Data em.<br>24/09/2014                                                                                                    | Data scad.<br>31/12/2014                                                                                                    | Totale tess<br>Approvato<br>Sì                                                                           | erati: 16        |
| ognome, nome, data di nascita<br>bate, Maria Carla 01/09/2001<br>bate, Vincenzo 09/02/1960                                                                                                    | Matricola<br>44261<br>18097                                                                                                    | Tipo tessera<br>Atleta<br>Dirigente                                                                                                    | Categoria<br>Non Agonista / Giovanissimi /<br>Ragazzi<br>Presidente                                                                                                    | Discipline | Data em.<br>24/09/2014<br>16/09/2014                                                                                                    | Data scad.<br>31/12/2014<br>31/12/2014                                                                                                    | Totale tess<br>Approvato<br>Si<br>Si                                                                     | erati: 16        |
| ognome, nome, data di nascita<br>bate, Maria Carla 01/09/2001<br>bate, Vincenzo 09/02/1960<br>abolin, Davide 03/01/1983                                                                                                    | Matricola<br>44261<br>18097<br>28462                                                                                                    | Tipo tessera<br>Atleta<br>Dirigente<br>Dirigente                                                                                                    | Categoria<br>Non Agonista / Giovanissimi /<br>Ragazzi<br>Presidente<br>Vice - Presidente                                                                                                    | Discipline | Data em.<br>24/09/2014<br>16/09/2014<br>16/09/2014                                                                                                    | Data scad.<br>31/12/2014<br>31/12/2014<br>31/12/2014                                                                                                    | X Totale tess<br>Approvato<br>Si<br>Si<br>Si                                                             | erati: 16        |
| ognome, nome, data di nascita<br>bate, Maria Carla 01/09/2001<br>bate, Vincenzo 09/02/1960<br>abolin, Davide 03/01/1983<br>'addato, Simone 13/07/2007                                                                                                    | Matricola<br>44261<br>18097<br>28462<br>46836                                                                                                    | Tipo tessera<br>Atleta<br>Dirigente<br>Dirigente<br>Atleta                                                                                           | Categoria<br>Non Agonista / Giovanissimi /<br>Ragazzi<br>Presidente<br>Vice - Presidente<br>Non Agonista / Giovanissimi /<br>Minicuccioli                                                                                                    | Discipline | Data em.<br>24/09/2014<br>16/09/2014<br>16/09/2014<br>24/09/2014                                                                                                    | Data scad.<br>31/12/2014<br>31/12/2014<br>31/12/2014<br>31/12/2014                                                                                                    | X Totale tess<br>Approvato<br>Si<br>Si<br>Si<br>Si                                                       | erati: 16        |
| ognome, nome, data di nascita<br>bate, Maria Carla 01/09/2001<br>bate, Vincenzo 09/02/1960<br>abolin, Davide 03/01/1983<br>'addato, Simone 13/07/2007<br>'agata, Davide 14/02/1986                                                                                                    | Matricola<br>44261<br>18097<br>28462<br>46836<br>4381                                                                                                    | Tipo tessera<br>Atleta<br>Dirigente<br>Dirigente<br>Atleta<br>Atleta                                                                                 | Categoria<br>Non Agonista / Giovanissimi /<br>Ragazzi<br>Presidente<br>Vice - Presidente<br>Non Agonista / Giovanissimi /<br>Minicuccioli<br>Agonista / Senior / Senior 2                                                                                                    | Discipline | Data em.<br>24/09/2014<br>16/09/2014<br>16/09/2014<br>24/09/2014<br>16/10/2014                                                                                                    | Data scad.<br>31/12/2014<br>31/12/2014<br>31/12/2014<br>31/12/2014<br>31/12/2014                                                                                                    | Totale tess<br>Approvato<br>Si<br>Si<br>Si<br>Si<br>Si<br>Si                                             | erati: 16        |
| ognome, nome, data di nascita<br>bate, Maria Carla 01/09/2001<br>bate, Vincenzo 09/02/1960<br>abolin, Davide 03/01/1983<br>'addato, Simone 13/07/2007<br>'agata, Davide 14/02/1986<br>'agata, Lorenzo 04/12/1991                                                                                                    | Matricola<br>44261<br>18097<br>28462<br>46836<br>4381<br>17606                                                                                                    | Tipo tessera<br>Atleta<br>Dirigente<br>Dirigente<br>Atleta<br>Atleta<br>Atleta                                                                       | Categoria<br>Non Agonista / Giovanissimi /<br>Ragazzi<br>Presidente<br>Vice - Presidente<br>Non Agonista / Giovanissimi /<br>Minicuccioli<br>Agonista / Senior / Senior 2<br>Agonista / Senior / Senior 1                                                                                                    | Discipline | Data em.<br>24/09/2014<br>16/09/2014<br>16/09/2014<br>24/09/2014<br>16/10/2014<br>08/10/2014                                                                                                    | Data scad.<br>31/12/2014<br>31/12/2014<br>31/12/2014<br>31/12/2014<br>31/12/2014<br>31/12/2014                                                                                                    | Totale tess<br>Approvato<br>Si<br>Si<br>Si<br>Si<br>Si<br>Si<br>Si                                       | erati: 16        |
| ognome, nome, data di nascita<br>bate, Maria Carla 01/09/2001<br>bate, Vincenzo 09/02/1960<br>abolin, Davide 03/01/1983<br>'addato, Simone 13/07/2007<br>'agata, Davide 14/02/1986<br>'agata, Lorenzo 04/12/1991<br>miliani, Romolo 27/08/1970                                                                                                    | Matricola<br>44261<br>18097<br>28462<br>46836<br>4381<br>17606<br>18118                                                                                                    | Tipo tessera<br>Atleta<br>Dirigente<br>Dirigente<br>Atleta<br>Atleta<br>Atleta<br>Atleta                                                             | Categoria<br>Non Agonista / Giovanissimi /<br>Ragazzi<br>Presidente<br>Vice - Presidente<br>Non Agonista / Giovanissimi /<br>Minicuccioli<br>Agonista / Senior / Senior 2<br>Agonista / Senior / Senior 1<br>Agonista / Master / Master 1                                                                                                    | Discipline | Data em.           24/09/2014           16/09/2014           16/09/2014           24/09/2014           16/10/2014           08/10/2014           04/11/2014                                                                | Data scad.           31/12/2014           31/12/2014           31/12/2014           31/12/2014           31/12/2014           31/12/2014           31/12/2014           31/12/2014                                                                                                    | X Totale tess<br>Approvato<br>Si<br>Si<br>Si<br>Si<br>Si<br>Si<br>Si<br>Si<br>Si                         | erati: 16        |
| ognome, nome, data di nascita<br>bate, Maria Carla 01/09/2001<br>bate, Vincenzo 09/02/1960<br>abolin, Davide 03/01/1983<br>'addato, Simone 13/07/2007<br>'agata, Davide 14/02/1986<br>'agata, Lorenzo 04/12/1991<br>miliani, Romolo 27/08/1970<br>abbian, Mattia 13/06/2004                                                                                                    | Matricola           44261           18097           28462           46836           4381           17606           18118           47169                                                 | Tipo tessera<br>Atleta<br>Dirigente<br>Dirigente<br>Atleta<br>Atleta<br>Atleta<br>Atleta<br>Atleta<br>Atleta                                         | Categoria<br>Non Agonista / Giovanissimi /<br>Ragazzi<br>Presidente<br>Vice - Presidente<br>Non Agonista / Giovanissimi /<br>Minicuccioli<br>Agonista / Senior / Senior 2<br>Agonista / Senior / Senior 1<br>Agonista / Master / Master 1<br>Non Agonista / Giovanissimi /<br>Esordienti                                                                                       | Discipline | Data em.           24/09/2014           16/09/2014           16/09/2014           24/09/2014           24/09/2014           08/10/2014           08/10/2014           04/11/2014           04/11/2014                      | Data scad.           31/12/2014           31/12/2014           31/12/2014           31/12/2014           31/12/2014           31/12/2014           31/12/2014           31/12/2014           31/12/2014           31/12/2014           31/12/2014           31/12/2014                      | X Totale tess<br>Approvato<br>Si<br>Si<br>Si<br>Si<br>Si<br>Si<br>Si<br>Si<br>Si                         | erati: 16        |
| ognome, nome, data di nascita<br>bate, Maria Carla 01/09/2001<br>bate, Vincenzo 09/02/1960<br>abolin, Davide 03/01/1983<br>'addato, Simone 13/07/2007<br>'agata, Davide 14/02/1986<br>'agata, Lorenzo 04/12/1991<br>miliani, Romolo 27/08/1970<br>abbian, Mattia 13/06/2004<br>abbia, Eugenio 29/05/1930                                                                                         | Matricola           44261           18097           28462           46836           381           17606           18118           47169           47779                                  | Tipo tessera<br>Attleta<br>Dirigente<br>Dirigente<br>Attleta<br>Attleta<br>Attleta<br>Attleta<br>Attleta<br>Attleta<br>Attleta                       | Categoria<br>Non Agonista / Giovanissimi /<br>Ragazzi<br>Presidente<br>Vice - Presidente<br>Non Agonista / Giovanissimi /<br>Minicuccioli<br>Agonista / Senior / Senior 2<br>Agonista / Senior / Senior 1<br>Agonista / Master / Master 1<br>Non Agonista / Giovanissimi /<br>Esordienti<br>Agonista / Master / Master 8                                                       | Discipline | Data em.           24/09/2014           16/09/2014           16/09/2014           24/09/2014           08/10/2014           08/10/2014           04/11/2014           04/11/2014           24/09/2014                      | Data scad.           31/12/2014           31/12/2014           31/12/2014           31/12/2014           31/12/2014           31/12/2014           31/12/2014           31/12/2014           31/12/2014           31/12/2014           31/12/2014           31/12/2014           31/12/2014 | X Totale tess<br>Approvator<br>Si<br>Si<br>Si<br>Si<br>Si<br>Si<br>Si<br>Si<br>Si<br>Si                  | erati: 16        |
| ognome, nome, data di nascita<br>bate, Maria Carla 01/09/2001<br>bate, Vincenzo 09/02/1960<br>abolin, Davide 03/01/1983<br>'addato, Simone 13/07/2007<br>'agata, Davide 14/02/1986<br>'agata, Lorenzo 04/12/1991<br>miliani, Romolo 27/08/1970<br>abbian, Mattia 13/06/2004<br>abbir, Eugenio 29/05/1930<br>Iabozzi, Simona 18/10/1964                                                           | Matricola           44261           18097           28462           46836           4381           17606           18118           47169           47779           50332                 | Tipo tessera<br>Atleta<br>Dirigente<br>Dirigente<br>Atleta<br>Atleta<br>Atleta<br>Atleta<br>Atleta<br>Atleta<br>Atleta<br>Atleta                     | Categoria<br>Non Agonista / Giovanissimi /<br>Ragazzi<br>Presidente<br>Vice - Presidente<br>Non Agonista / Giovanissimi /<br>Minicuccioli<br>Agonista / Senior / Senior 1<br>Agonista / Master / Master 1<br>Non Agonista / Giovanissimi /<br>Esordienti<br>Agonista / Master / Master 8<br>Agonista / Master / Master 3                                                       | Discipline | Data em.           24/09/2014           16/09/2014           16/09/2014           24/09/2014           06/10/2014           08/10/2014           04/11/2014           04/11/2014           24/09/2014           11/11/2014 | Data scad.           31/12/2014           31/12/2014           31/12/2014           31/12/2014           31/12/2014           31/12/2014           31/12/2014           31/12/2014           31/12/2014           31/12/2014           31/12/2014                                           | X Totale tess<br>Approvato<br>Si<br>Si<br>Si<br>Si<br>Si<br>Si<br>Si<br>Si<br>Si<br>Si<br>Si<br>Si<br>Si | erati: 16        |
| ognome, nome, data di nascita<br>bate, Maria Carla 01/09/2001<br>bate, Vincenzo 09/02/1960<br>abolin, Davide 03/01/1983<br>'addato, Simone 13/07/2007<br>'agata, Davide 14/02/1986<br>'agata, Lorenzo 04/12/1991<br>miliani, Romolo 27/08/1970<br>abbian, Mattia 13/06/2004<br>abbir, Eugenio 29/05/1930<br>labozzi, Simona 18/10/1964<br>aboli, Andrea 06/10/2000                               | Matricola           44261           18097           28462           46836           4381           17606           18118           47169           47779           50332           47717 | Tipo tessera<br>Atleta<br>Dirigente<br>Dirigente<br>Atleta<br>Atleta<br>Atleta<br>Atleta<br>Atleta<br>Atleta<br>Atleta<br>Atleta                     | Categoria<br>Non Agonista / Giovanissimi /<br>Ragazzi<br>Presidente<br>Vice - Presidente<br>Non Agonista / Giovanissimi /<br>Minicuccioli<br>Agonista / Senior / Senior 1<br>Agonista / Senior / Senior 1<br>Agonista / Master / Master 1<br>Non Agonista / Master / Master 1<br>Agonista / Master / Master 8<br>Agonista / Master / Master 3<br>Agonista / Giovani / Youth A  | Discipline | Data em.<br>24/09/2014<br>16/09/2014<br>16/09/2014<br>24/09/2014<br>16/10/2014<br>08/10/2014<br>04/11/2014<br>04/11/2014<br>24/09/2014<br>11/11/2014                                                                       | Data scad.           31/12/2014           31/12/2014           31/12/2014           31/12/2014           31/12/2014           31/12/2014           31/12/2014           31/12/2014           31/12/2014           31/12/2014           31/12/2014           31/12/2014                      | X Totale tess<br>Approvato<br>Si<br>Si<br>Si<br>Si<br>Si<br>Si<br>Si<br>Si<br>Si<br>Si<br>Si<br>Si<br>Si | erati: 16        |
| ognome, nome, data di nascita<br>bate, Maria Carla 01/09/2001<br>bate, Vincenzo 09/02/1960<br>abolin, Davide 03/01/1983<br>'addato, Simone 13/07/2007<br>'agata, Davide 14/02/1986<br>'agata, Lorenzo 04/12/1991<br>miliani, Romolo 27/08/1970<br>abbian, Mattia 13/06/2004<br>abbih, Eugenio 29/05/1930<br>Ilabozzi, Simona 18/10/1964<br>aboli, Andrea 06/10/2000<br>aboli, Michele 23/03/1957 | Matricola           44261           18097           28462           46836           4381           17606           18118           47169           50332           47717           25728 | Tipo tessera<br>Atleta<br>Dirigente<br>Dirigente<br>Atleta<br>Atleta<br>Atleta<br>Atleta<br>Atleta<br>Atleta<br>Atleta<br>Atleta<br>Atleta<br>Atleta | Categoria<br>Non Agonista / Giovanissimi /<br>Ragazzi<br>Presidente<br>Vice - Presidente<br>Non Agonista / Giovanissimi /<br>Minicuccioli<br>Agonista / Senior / Senior 1<br>Agonista / Senior / Senior 1<br>Agonista / Master / Master 1<br>Non Agonista / Giovanis/ Master 3<br>Agonista / Master / Master 3<br>Agonista / Giovani / Youth A<br>Agonista / Giovani / Youth A | Discipline | Data em.<br>24/09/2014<br>16/09/2014<br>24/09/2014<br>16/10/2014<br>08/10/2014<br>04/11/2014<br>04/11/2014<br>24/09/2014<br>11/11/2014<br>08/10/2014                                                                       | Data scad.           31/12/2014           31/12/2014           31/12/2014           31/12/2014           31/12/2014           31/12/2014           31/12/2014           31/12/2014           31/12/2014           31/12/2014           31/12/2014           31/12/2014           31/12/2014 | X Totale tess<br>Approvato<br>Si<br>Si<br>Si<br>Si<br>Si<br>Si<br>Si<br>Si<br>Si<br>Si<br>Si<br>Si<br>Si | erati: 16        |

Attraverso questo menu l'associazione potrà tesserare nuovi atleti e/o dirigenti e/o potrà eseguire ricerche tra quelli già presenti o estrarre un File Excel con tutte le informazioni sulle persone tesserate.

Per ricercare una persona da tesserare è stata implementata una funzione di *autocomplete*: non appena si digitano le prime lettere del cognome comparirà l'elenco delle possibili persone che hanno quel cognome e la relativa data di nascita in modo da identificarle univocamente.

Questa funzionalità permette di mantenere un'anagrafica univoca delle persone all'interno di tutto il sistema (vedi sezione PERSONE) e di poter accedere in modo facilitato alla banca dati in qualsiasi punto sia richiesto. Per affinare la ricerca è possibile utilizzare la seguente sintassi: <u>cognome</u> (virgola) (spazio) nome (virgola) anno nascita (quattro cifre).

<u>Il Tesseramento dei Tecnici deve essere effettuato come "nuovo Tesseramento" in quanto i tecnici</u> non avendo vincolo sportivo non sono considerati "appartenenti" alla ASD.

| Inserimento nuovo tesserato     Stagione: 2014 • |           |              | GABARDO, ANDREINA 311                                                                                                    | 31/1988                                                                                |                      |                            |                        |                         |
|--------------------------------------------------|-----------|--------------|----------------------------------------------------------------------------------------------------|----------------------------------------------------------------------------------------|----------------------|----------------------------|------------------------|-------------------------|
| Cognome, nome*: g                                |           |              | GABARDO, MARCO SIDU<br>GABAOSI, SAMALE E 1300<br>GABAOSI, STUTANA 040201<br>GABBI, ECOARDO 0800116<br>GABBIA, CESARE 0010518<br>GABBIA, CESARE 0010518<br>GABIRELL, GABIREL, GABIREL, 230311<br>GABIRELL, CAUDIA 1302<br>GABRIELE, CAUDIA 1302<br>GABRIELE, CAUDIA 1302<br>GABRIELE, FRANCESCA<br>GABRIELE, FRANCESCA<br>GABRIELE, FRANCESCA<br>GABRIELE, FRANCESCA | 1000<br>1008<br>107<br>108<br>108<br>1080<br>1090<br>1090<br>1090<br>1090<br>1090<br>1 |                      | Emissione*: 1              | 7/11/2014              |                         |
| Tipo tessera*: Atleta ▼<br>Categoria: Agonista ▼ |           |              |                                                                                                    | Qualifica: Giov                                                                        | ani ▼<br>ert. medico | Scadenza*: 3<br>Livello: Y | 1/12/2014<br>/outh A 🔻 |                         |
| Filtri                                           |           |              |                                                                                                    |                                                                                        |                      |                            |                        |                         |
| ognome, nome, data di nascita                    | Matricola | Tipo tessera | Categoria                                                                                                    | Discipline                                                                             | Data em.             | Data scad.                 | Totale tes             | serati: <mark>16</mark> |
| bate, Maria Carla 01/09/2001                     | 44261     | Atleta       | Non Agonista / Giovanissimi /<br>Ragazzi                                                                                                    |                                                                                        | 24/09/2014           | 31/12/2014                 | Si                     | 0                       |
| bate, Vincenzo 09/02/1960                        | 18097     | Dirigente    | Presidente                                                                                                    |                                                                                        | 16/09/2014           | 31/12/2014                 | Si                     | 0                       |
|                                                  |           |              | NO 0 11 1                                                                                                    |                                                                                        | 16/00/2014           | 24/42/2014                 | 02                     |                         |
| 3abolin, Davide 03/01/1983                       | 28462     | Dirigente    | Vice - Presidente                                                                                                    |                                                                                        | 10/09/2014           | 51/12/2014                 | 51                     | 0                       |

Selezionata la persona si dovrà procedere con la scelta del *Tipo tessera* (dirigente, atleta, tecnico ecc.) e successivamente con la *Categoria* corrispondente (presidente, vice-presidente, agonista, non-agonista, qualifica per il tecnico), infine registrare il tesseramento attraverso il tasto INSERISCI.

#### NOTA: prima di procedere con la richiesta di tesseramento la società deve avere la disponibilità economica necessaria all'interno dell'area economato o introdurre un nuovo pagamento (vedi sezione Economato).

Infine attraverso la funzione *Filtri* si potranno effettuare ricerche per la stagione selezionata o estrarre in formato Excel i dati dei propri tesserati:

| Anagrafica Consiglio           | Tecnici F         | Ruoli tecnici 🔪 🛛 A               | Atto Impianti       | Affiliazione | Tesserati  | Tessera gara | Rinnovi Document | i Economato                 |                  |    |
|--------------------------------|-------------------|-----------------------------------|---------------------|--------------|------------|--------------|------------------|-----------------------------|------------------|----|
| hiserimento nuovo tesserato    | 2                 |                                   |                     |              |            |              |                  |                             |                  |    |
| - <u>Filtri</u>                |                   |                                   |                     |              |            |              |                  |                             |                  |    |
| Stagione:                      | 2014 🔻            | Se                                | ettore: Artistico 🔻 |              |            |              |                  |                             |                  |    |
| Cognome:                       |                   |                                   |                     |              |            |              |                  |                             |                  |    |
| Atleti nati in:                |                   |                                   |                     |              |            |              |                  |                             |                  |    |
|                                | ○ Italia ○ Estere | <ul> <li>Nessun filtro</li> </ul> |                     |              |            |              |                  |                             |                  |    |
| Atleti disabili:               | - •               | Cittadin                          | ianza: - 🔻          |              |            |              |                  |                             |                  |    |
| Tipo tessera:                  | -                 | <ul> <li>Codice tes</li> </ul>    | ssera:              |              |            |              |                  |                             |                  |    |
| Data tesseramento da:          |                   | 🗷 a:                              | <b>•••</b>          |              |            |              |                  |                             |                  |    |
| FILTRA                         |                   |                                   |                     |              |            |              |                  |                             |                  |    |
|                                |                   |                                   |                     |              |            |              |                  |                             | To ale tesserati | 24 |
| Cognome, nome, data di nasc    | ita               | Cod. tessera                      | Tipo tessera        | Data em.     | Data scad. | Settore      | Cate             | goria / Qualifica / Livello | Approvato        | -  |
| Airoldi, Livio 31/01/1942      |                   | 20236                             | Atleta              | 01/02/2014   | 08/04/2014 | Artistico    | Unic             | a / Seniores                | Si O             |    |
| D'attanasio, Fulvio 01/04/1956 |                   | 20203                             | Atleta              | 01/04/2014   | 03/04/2014 | Artistico    | Unic             | a / Amatori 2               | Sì 📀             |    |
| Dalle Ave, Fabrizio 29/07/1965 |                   | 20204                             | Atleta              | 01/04/2014   | 10/04/2014 | Artistico    | Unic             | a / Amatori 2               | Sì 📀             |    |
| Ercolani, Claudio 11/07/1960   |                   | 20198                             | Atleta              | 31/03/2014   | 02/04/2014 | Artistico    | Unic             | a / Amatori 2               | Sì               |    |

#### <u>Rinnovi:</u>

| ▼ <u>Filtri</u>                                                                                                    |                            |                                                                    |                                      |                                           |                             |
|----------------------------------------------------------------------------------------------------|----------------------------|--------------------------------------------------------------------|--------------------------------------|-------------------------------------------|-----------------------------|
| Stagione precedente: 2013  Cognome: Persone nate in Persone disabili: Vitalia Persone disabili: Vitalia Data tesseramento da:                                   | Estero  Nessun filtro a:   | Stagione rinnovo: 2014 V<br>Cittadinanza:                          |                                      |                                           |                             |
| FILTRA                                                                                                    |                            |                                                                    |                                      |                                           |                             |
| FILTRA<br>ptale disponibile: 68.00 €<br>ognome, nome, data di nascita                                                                                           | Cod. tessera               | Vecchia tessera                                                    | Tipo tessera                         | Categoria                                 | Totale tesser               |
| FLTRA<br>stale disponibile: 68.00 €<br>ognome, nome, data di nascita<br>sate, Daniele 20/08/1990                                                                | Cod. tessera<br>5          | Vecchia tessera<br>Medico                                          | Tipo tessera<br>Medico ▼             | Categoria                                 | Totale tesser               |
| FILTRA<br>otale disponibile: 68.00 €<br>ognome, nome, data di nascita<br>bate, Daniele 20/08/1990<br>sbuie, Dorin Cosmin 11/03/1997                             | Cod. tessera<br>5<br>32009 | Vecchia tessera<br>Medico<br>Atleta - Agonista / Giovani / Youth B | Tipo tessera<br>Medico ▼<br>Atleta ▼ | Categoria<br>Agonista ▼] Giovani ▼] Youth | Totale tesser<br>(<br>B ▼ ( |
| FILTRA<br>tale disponibile: 68.00 €<br>ognome, nome, data di nascita<br>pate, Daniele 20/08/1990<br>tibule, Dorin Cosmin 11/03/1997<br>RINNOVA NON MOSTRARE PIÙ | Cod. tessera<br>5<br>32009 | Vecchia tessera<br>Medico<br>Atleta - Agonista / Giovani / Youth B | Tipo tessera<br>Medico ▼<br>Atleta ▼ | Categoria<br>Agonista • Giovani • Youth   | Totale tessei               |

In questa pagina si possono effettuare rinnovi multipli dei propri tesserati (dirigenti/soci/medici e atleti) per la stagione selezionata. Si ripete che il tesseramento del/dei tecnico/i deve essere fatto come "nuovo Tesseramento" in quanto i tecnici non avendo vincolo sportivo non sono considerati "appartenenti" alla ASD.

Documenti:

| < | Ansgrafica Consiglio | Tecnici       | Atto Impianti | Affiliazione Tesserati | Rinnovi Documenti | conomato<br>documenti au | rchiviati: 0 |
|---|----------------------|---------------|---------------|------------------------|-------------------|--------------------------|--------------|
|   | Тіро                 | Descrizione 🚽 |               |                        |                   | del:                     |              |
|   |                      |               |               | Documenti non disponi  | bili              |                          |              |
|   |                      |               |               |                        |                   |                          |              |

È l'area documentale dell'associazione dove possono essere conservati documenti come lo statuto societario, le ricevute dei versamenti, le richieste di affiliazione, ecc. Per inserire un nuovo documento è sufficiente cliccare sul bottone *Aggiungi Documento* e compilare i campi come riportato in figura:

| Anagrafica Consigl                               | o Tecnici                  | Atto       | Impianti | Affiliazione | Tesserati | Rinnovi | Documenti | Economato |
|--------------------------------------------------|----------------------------|------------|----------|--------------|-----------|---------|-----------|-----------|
| torna alla lista documen                         | ti                         |            |          |              |           |         |           |           |
| Tipologia:                                       | Selezionare un tipo        | •          |          |              |           |         |           |           |
| Oggetto*:                                        |                            |            |          |              |           |         |           |           |
| Sommario del docume<br>Introdurre una breve desc | nto                        | to*        |          |              |           |         |           |           |
| Fornire il documento orginale con                | vertito in uno dei formati | previsti.* |          |              |           |         |           |           |
| Scegli file Nessun file se                       | lezionato                  |            |          |              |           |         |           |           |
| REGISTRA                                         |                            |            |          |              |           |         |           |           |

Al termine delle operazioni sarà sufficiente cliccare sul bottone REGISTRA per memorizzare il documento all'interno dell'area.

#### Economato:

|            | Data a:                                                                            |                                                                                                    |                                                                                                    |                                                                                                    |                                                                                                    |
|------------|------------------------------------------------------------------------------------|----------------------------------------------------------------------------------------------------|----------------------------------------------------------------------------------------------------|----------------------------------------------------------------------------------------------------|----------------------------------------------------------------------------------------------------|
|            |                                                                                    |                                                                                                    |                                                                                                    |                                                                                                    |                                                                                                    |
|            |                                                                                    | Massimo scoperto: 0.0                                                                                                    | 00€                                                                                                    |                                                                                                    |                                                                                                    |
| credito da | approvare: 0 €                                                                     | A credito: 60                                                                                                    | 0.00 €                                                                                                    | A debito: -532.00 €                                                                                                    |                                                                                                    |
|            | Saldo: 68 €                                                                        | Impegnato: 0 €                                                                                                    | 1                                                                                                    | Disponibile: 68 €                                                                                                    |                                                                                                    |
|            |                                                                                    | Bonus residui: Tessera Dirigente: 4                                                                                                    | ; Tessera Tecnico: 1                                                                                                    |                                                                                                    |                                                                                                    |
|            |                                                                                    |                                                                                                    |                                                                                                    | N                                                                                                    | umero movimenti: 6                                                                                                    |
| Causale    | Descrizione                                                                        |                                                                                                    |                                                                                                    | Importo                                                                                                    | Data reg.                                                                                                    |
| P002       | Assegno Circolare - bnl - 123 eseguito                                             | n data 08/09/2014                                                                                                    |                                                                                                    | 600.00€                                                                                                    | 08/09/2014                                                                                                    |
| A001       | Società test4 (Affiliazione Standard)                                              |                                                                                                    |                                                                                                    | -500.00€                                                                                                    | 08/09/2014                                                                                                    |
| BONUS      | Società test4 (Tessera Dirigente qtá 5.                                            | 0 Tessera Medico qtá 1.00 Tessera Tecnico qt                                                                                                    | à 1.00 )                                                                                                    | 0.00€                                                                                                    | 08/09/2014                                                                                                    |
| T002       | Tessera Dirigente BIACOLI, GIANPAO                                                 | O 15/05/1949, etá: 65 - num. tess: 22276                                                                                                    |                                                                                                    | 0.00€                                                                                                    | 08/09/2014                                                                                                    |
| T003       | Tessera Medico ABATE, GIUSEPPE 08                                                  | 01/1989, etá: 25 - num. tess: 6                                                                                                    |                                                                                                    | 0.00€                                                                                                    | 08/09/2014                                                                                                    |
| T003       | Tessera Medico BERTANI, BRUNO 17                                                   | 10/1938, etá: 76 - num. tess: 50328                                                                                                    |                                                                                                    | -32.00€                                                                                                    | 04/11/2014                                                                                                    |
| CI PAGAME  |                                                                                    |                                                                                                    |                                                                                                    | CANCELL                                                                                                    | A PAGAMENTO]                                                                                                    |
|            | credito da<br>Causale<br>P002<br>A001<br>BONUS<br>T002<br>T003<br>T003<br>I PAGAME | credito da approvare: 0 €<br>Saldo: 68 €<br>P002 Assegno Circolare - bnl - 123 eseguito i<br>A001 Società test4 (Afiliazione Standard)<br>BONUS Società test4 (Tessera Dirigente qlá 50<br>T002 Tessera Medico ABATE, GIUSEPPE 08.<br>T003 Tessera Medico BERTANI, BRUNO 17/<br>TPAGAMENTI | Image: Construct of the second second se | credito da approvare: 0 €       A credito: 600.00 €         Saldo: 68 €       Impegnato: 0 €         Bonus residui: Tessera Dirigente: 4; Tessera Tecnico: 1         Causale       Descrizione         P002       Assegno Circolare - bnl - 123 eseguito in data 08/09/2014         A001       Società test4 (Affiliazione Standard)         BONUS       Società test4 (Cessera Dirigente qtá 5.00 Tessera Medico qtá 1.00 Tessera Tecnico qtá 1.00)         T002       Tessera Dirigente BIACOLI, GIANPACLO 15/05/1949, età: 65 - num. tess: 22276         T003       Tessera Medico BAETE, GIUSEPPE D8/01/1949, età: 65 - num. tess: 50328 | Massimo scoperto: 0.00 €         A credito: 600.00 €       A debito: -532.00 €         Saido: 68 €       Impegnato: 0 €       Disponibile: 68 €         Massimo scoperto: 10 €       Disponibile: 68 €         Massimo scoperto: 0.00 €       A debito: -532.00 €         Disponibile: 68 €         Bonus residui: Tessera Dirigente: 4; Tessera Tecnico: 1         Massimo scoperto: 0.00 €         Descrizione       Importo         P002       Assegno Circolare - bnl - 123 eseguito in data 08/09/2014       600.00 €         Assegno Circolare - bnl - 123 eseguito in data 08/09/2014       600.00 €         Società test4 (Affilazione Standard)       -500.00 €         BONUS       Società test4 (Affilazione Standard)       -000 €         Toto Tessera Medico ABATE, GIUSEPPE B08/01/1949, età: 65 - num, tess: 22276       0.00 €         Tessera Medico ABATE, GIUSEPPE B08/01/1949, età: 25 - num, tess: 50328       -32.00 €         CANCELI |

All'interno di quest'area sono gestite tutte le informazioni relative alla situazione economica della società e sono registrate tutte le operazioni eseguite all'interno del sistema. Attraverso il bottone INTRODUCI PAGAMENTI sarà possibile introdurre tutti i pagamenti effettuati a favore della Federazione (ad esempio per la richiesta di affiliazione o per quella di tesseramento):

| duzione pagament  | i      |   |  |  |  |  |
|-------------------|--------|---|--|--|--|--|
| Stagione:         | 2014 🔻 |   |  |  |  |  |
| Tipo pagamento*:  | -      | • |  |  |  |  |
| Importo*:         |        | € |  |  |  |  |
| Banca / Agenzia*: |        |   |  |  |  |  |
| Riferimenti*:     |        |   |  |  |  |  |
| Data pagamento*:  |        |   |  |  |  |  |

Dopo aver compilato correttamente tutti i campi, bisognerà procedere con la registrazione del pagamento attraverso il bottone REGISTRA. La Federazione effettuerà i dovuti controlli (*verifica dell'effettivo accredito del bonifico sul conto corrente federale*) e procederà con la convalida del pagamento. A questo punto i soldi saranno disponibili e potranno essere utilizzati dall'associazioni per gli usi consentiti (affiliazioni, tesseramenti, ecc.).

#### TESSERATI

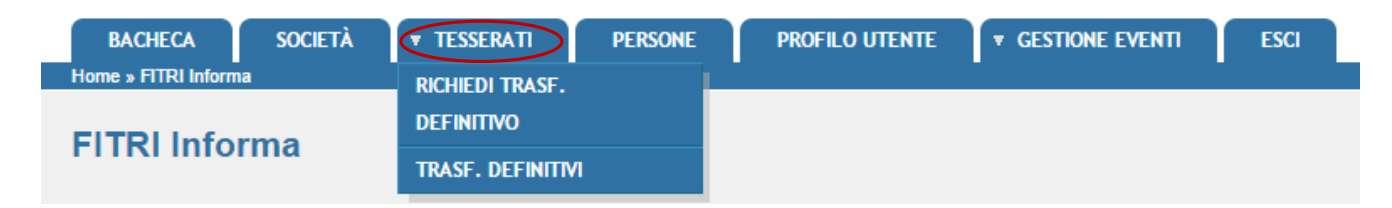

#### Richiedi trasferimento definitivo:

E' l'area dedicata alle richieste di trasferimento da una stagione sportiva all'altra e/o allo svincolo in corso di anno di un tesserato presso la società. Una volta effettuata la richiesta il sistema invia una mail alla società di appartenenza del tesserato e ne richiede l'approvazione/nulla osta se si tratta di svincolo in corso di anno che è obbligatoria solo in quest'ultimo caso. Se, invece, si tratta di trasferimento da una stagione sportiva all'altra l'approvazione sarà data direttamente dalla FITri.

STEP 1: Inserire i dati relativi a:

- Stagione Precedente per il trasferimento da un anno all'altro. Per lo svincolo l'anno di riferimento è quello in corso;
- Società di Provenienza: si potrà inserire o il nome o, se lo si conosce, il codice di affiliazione alla FITri. Il sistema richiamerà la ASD/SSD così come registrata nel database e si dovrà selezionarla al fine di completare tale procedura;
- Inserire i dati dell'atleta: è sufficiente indicare il solo cognome e cliccare su "FILTRA". Il sistema richiamerà il/i nominativi corrispondenti. In caso di omonimia controllare la data di nascita

#### Richiedi trasferimento definitivo

| ▼ <u>Filtro</u>                                                                             |                                                                                                    |
|---------------------------------------------------------------------------------------------|----------------------------------------------------------------------------------------------------|
| <ul> <li>Scegliere i parametri obbligatori (segnalati<br/>RICHIEDI TRASFERIMENTO</li> </ul> | da asterischi rossi) e cliccare su FILTRA, quindi procedere con i trasferimenti inserendo i dati segnalati dagli asterischi arancioni e cliccando su |
| – Dati obbligatori –                                                                        |                                                                                                    |
| Stagione precedente*: 2014 ▼                                                                | Stagione trasferimento*: 2014 V                                                                                                    |
| Società di provenienza*:                                                                    |                                                                                                    |
| Società di destinazione*: Società test3                                                     |                                                                                                    |
| Filtri opzionali                                                                            |                                                                                                    |
| Cognome:                                                                                    | Nome:                                                                                                    |
| Tipo tessera:                                                                               | Matricola:                                                                                                    |
|                                                                                             |                                                                                                    |
| FILTRA                                                                                      |                                                                                                    |

STEP 2: Selezionare l'atleta e cliccare su "Richiedi Trasferimento"

| Filtro                                                     |                         |                            |                                |                |
|------------------------------------------------------------|-------------------------|----------------------------|--------------------------------|----------------|
| – Dati obbligatori –                                       |                         |                            |                                |                |
| Stagione precedente*: 2014 V                               | Sta                     | igione trasferimento*: 201 | 5 🔻                            |                |
| Società di provenienza*: xstian con                        | npany (cod. aff. 10008) |                            |                                |                |
| Società di destinazione*: PIZZO TR                         | IATHLON                 |                            |                                |                |
| Filtri opzionali<br>Cognome: ABATI<br>Tipo tessera: Atleta | T                       |                            | Nome: MATTEO Matricola: 37968  |                |
| [FILTRA]                                                   |                         |                            |                                |                |
| ognome, nome, data di nascita                              | Matricola               | Tipo tessera               | Disciplina/Categoria           | Totale tessere |
| ati, Matteo 12/01/1977                                     | 37968                   | Atleta 🔻                   | Agonista 🔻 Senior 🔻 Senior 4 🗶 |                |

STEP 3: Confermare la Procedura

| Conferma trasferimento definitivo                                                         | ×      |  |
|-------------------------------------------------------------------------------------------|--------|--|
| A Sei proprio sicuro di voler richiedere i trasferimenti<br>dei tesseramenti selezionati? | *<br>* |  |
| Conferma                                                                                  |        |  |

| Filtro                                              |                                     |                                       |                                                               |                                                 |
|-----------------------------------------------------|-------------------------------------|---------------------------------------|---------------------------------------------------------------|-------------------------------------------------|
| Scegliere i parametri obbl<br>RICHIEDI TRASFERIMENT | igatori (segnalati da asteris<br>FO | chi rossi) e cliccare su <i>FILTI</i> | A, quindi procedere con i trasferimenti inserendo i dati segn | alati dagli asterischi arancioni e cliccando su |
| Dati obbligatori                                    |                                     |                                       |                                                               |                                                 |
| Stagione precedente*: 20                            | 14 🔻                                | Stagione trasferimento*: 20           | 15 🔻                                                          |                                                 |
| Società di provenienza*:                            |                                     |                                       |                                                               |                                                 |
| Società di destinazione*: Pl2                       | ZO TRIATHLON                        |                                       |                                                               |                                                 |
| Filtri opzionali                                    |                                     |                                       |                                                               |                                                 |
| Cognome:                                            |                                     |                                       | Nome:                                                         |                                                 |
| Tipo tessera: -                                     | T                                   |                                       | Matricola:                                                    |                                                 |
| [FILTRA]                                            |                                     |                                       |                                                               | Totale te                                       |
| nome, nome, data di nascita                         | Matricola                           | Tipo tessera                          | Disciplina/Categoria                                          |                                                 |

**STEP 4**: La Federazione e/o al ASD/SSD lasciata (a seconda che si tratti di trasferimento ad una stagione sportiva all'altra o di svincolo in corso di anno) approverà la richiesta e la ASD/SSD che acquisisce l'atleta potrà verificare l'effettuazione del tesseramento con la relativa decurtazione del *quantum* da pagare se dovuto nell'area economato.

#### Trasferimenti Definitivi:

Contiene la lista dei trasferimenti da e verso la società e permette, selezionando un trasferimento da approvare, di approvare o rifiutare la richiesta di trasferimento (se si tratta di svincolo in corso di anno). Se la richiesta è approvata, l'atleta potrà essere tesserato dalla ASD/SSD che lo ha richiesto.

#### PERSONE

È l'area dedicata all'anagrafica delle persone che sono tesserate con l'associazione. Al suo interno si potranno inserire nuove anagrafiche o ricercare tra quelle esistenti:

| Filtro<br>Cognome:<br>Matricola:<br>Tesseramento<br>Stagione:                                                                                                    | Nome:                                                                                                    |                                                                                                    |                                                                                                    |                                                              |
|----------------------------------------------------------------------------------------------------|----------------------------------------------------------------------------------------------------|----------------------------------------------------------------------------------------------------|----------------------------------------------------------------------------------------------------|--------------------------------------------------------------|
| Cognome:<br>Matricola:<br>Tesseramento<br>Stagione:                                                                                                    | Nome: Nome: Nome: Numero tessera:                                                                                                    |                                                                                                    |                                                                                                    |                                                              |
| Stagione:                                                                                                    | Numero tessera:                                                                                                    |                                                                                                    |                                                                                                    |                                                              |
| tessera:                                                                                                    | •                                                                                                    |                                                                                                    |                                                                                                    |                                                              |
| <b>FILTRA</b><br>Nuova anagrafica                                                                                                    |                                                                                                    |                                                                                                    |                                                                                                    | numero totale persone: ;                                     |
| Codice fiscale                                                                                                    | Cognome e nome 🖕                                                                                                    | Data di nascita                                                                                                    | Luogo di nascita                                                                                                    | Matricola                                                    |
| BTAGLI87R04C351R                                                                                                    | ABATE GIULIO                                                                                                    | 04/10/1987                                                                                                    | CATANIA (CT)                                                                                                    | 241                                                          |
| BTAMCR01P41E974A                                                                                                    | ABATE MARIA CARLA                                                                                                    | 01/09/2001                                                                                                    | MARSALA (TP)                                                                                                    | 442                                                          |
|                                                                                                    | ABATE VINCENZO                                                                                                    | 09/02/1960                                                                                                    | SIANO (SA)                                                                                                    | 180                                                          |
|                                                                                                    | BABOLIN DAVIDE                                                                                                    | 03/01/1983                                                                                                    | PADOVA (PD)                                                                                                    | 284                                                          |
|                                                                                                    | BO ALESSANDRO                                                                                                    | 18/09/1998                                                                                                    | GENOVA (GE)                                                                                                    | 3597                                                         |
| BRRMLE77A50C352R                                                                                                    | BORRELLO EMILIA                                                                                                    | 10/01/1977                                                                                                    | CATANZARO (CZ)                                                                                                    | 5031                                                         |
|                                                                                                    | D'ADDATO SIMONE                                                                                                    | 13/07/2007                                                                                                    | TREVISO (BS)                                                                                                    | 4683                                                         |
| DXSMN07L13L407                                                                                                    | D. I.D.D. ITO OMIONE                                                                                                    |                                                                                                    | POMA (PM)                                                                                                    | 438                                                          |
| DXSMN07L13L407<br>DGTDVD86B14RMJ                                                                                                    | D'AGATA DAVIDE                                                                                                    | 14/02/1986                                                                                                    |                                                                                                    |                                                              |
| DXSMN07L13L407<br>DGTDVD86B14RMJ                                                                                                    | D'AGATA DAVIDE<br>D'AGATA LORENZO                                                                                                    | 14/02/1986<br>04/12/1991                                                                                                    | ROMA (RM)                                                                                                    | 176                                                          |
| DXSMN07L13L407<br>DGTDVD86B14RMJ<br>MLNRML70M27H769S                                                                                                    | D'AGATA DAVIDE<br>D'AGATA LORENZO<br>EMILIANI ROMOLO                                                                                                    | 14/02/1986<br>04/12/1991<br>27/08/1970                                                                                                   | ROMA (RM)<br>SAN BENEDETTO DEL TRONTO (AP)                                                                                                  | 176<br>181                                                   |
| DXSMN07L13L407<br>DGTDVD86B14RMJ<br>MLNRML70M27H769S<br>FBBMTT04H13G284N                                                                                                    | D'AGATA DAVIDE<br>D'AGATA LORENZO<br>EMILIANI ROMOLO<br>FABBIAN MATTIA                                                                                                    | 14/02/1986<br>04/12/1991<br>27/08/1970<br>13/06/2004                                                                                     | ROMA (RM)<br>SAN BENEDETTO DEL TRONTO (AP)<br>PALMANOVA (UD)                                                                                | 176<br>181<br>471                                            |
| DXSMN07L13L407<br>DGTDVD86B14RMJ<br>MLNRML70M27H769S<br>FBBMTT04H13G284N<br>RTTLNZ93L15D969I                                                                                 | D'AGATA DAVIDE<br>D'AGATA LORENZO<br>EMILIANI ROMOLO<br>FABBIAN MATTIA<br>FABBRI EUGENIO                                                                                                    | 14/02/1986<br>04/12/1991<br>27/08/1970<br>13/06/2004<br>29/05/1930                                                                       | ROMA (RM)<br>SAN BENEDETTO DEL TRONTO (AP)<br>PALMANOVA (UD)<br>ROMA (RM)                                                                   | 176<br>181<br>471<br>477                                     |
| DXSMN07L13L407<br>DGTDVD86B14RMJ<br>MLNRML70M27H769S<br>FBBMTT04H13G284N<br>RTTLN293L15D969I<br>FLBSMN64R58H5010                                                             | D'AGATA DAVIDE<br>D'AGATA DAVIDE<br>D'AGATA LORENZO<br>EMILIANI ROMOLO<br>FABBIAN MATTIA<br>FABBRI EUGENIO<br>FILABOZZI SIMONA                                                                       | 14/02/1986<br>04/12/1991<br>27/08/1970<br>13/06/2004<br>29/05/1930<br>18/10/1964                                                         | ROMA (RM)<br>SAN BENEDETTO DEL TRONTO (AP)<br>PALMANOVA (UD)<br>ROMA (RM)<br>ROMA (RM)                                                      | 1761<br>181<br>4711<br>4777<br>5033                          |
| DXSMN07L13L407<br>DGTDVD86B14RMJ<br>MLNRML70M27H769S<br>FBBMTT04H13G284N<br>RTTLN293L15D969I<br>FLBSMN64R58H5010<br>GBLNDR00R06B019B                                         | D'AGATA DAVIDE<br>D'AGATA LORENZO<br>EMILIANI ROMOLO<br>FABBIAN MATTIA<br>FABBRI EUGENIO<br>FILABOZZI SIMONA<br>GABOLI ANDREA                                                                        | 14/02/1986<br>04/12/1991<br>27/08/1970<br>13/06/2004<br>29/05/1930<br>18/10/1964<br>06/10/2000                                           | ROMA (RM)<br>SAN BENEDETTO DEL TRONTO (AP)<br>PALMANOVA (UD)<br>ROMA (RM)<br>BORGOMANERO (NO)                                               | 176)<br>1811<br>4711<br>4777<br>5033<br>4777                 |
| DXSMN07L13L407<br>DGTDVD86B14RMJ<br>MLNRML70M27H769S<br>FBBMTT04H136284N<br>RTTLN293L15D969I<br>FLBSMN64R58H5010<br>GBLNDR00R06B019B                                         | D'AGATA DAVIDE<br>D'AGATA LORENZO<br>EMILIANI ROMOLO<br>FABBIAN MATTIA<br>FABBRI EUGENIO<br>FILABOZI SIMONA<br>GABOLI ANDREA<br>GABOLI MICHELE                                                       | 14/02/1986<br>04/12/1991<br>27/08/1970<br>13/06/2004<br>29/05/1930<br>18/10/1964<br>06/10/2000<br>23/03/1957                             | ROMA (RM)<br>SAN BENEDETTO DEL TRONTO (AP)<br>PALMANOVA (UD)<br>ROMA (RM)<br>BORGOMANERO (NO)<br>MILANO (MI)                                | 1766<br>1811<br>4718<br>4777<br>5037<br>4777<br>2577<br>2577 |
| DXSMN07L13L407<br>DGTDVD86B14RMJ<br>MLNRML70M27H769S<br>FBBMTT04H13C284N<br>RTTLX293L15D9691<br>FLBSMN64R58H5010<br>GBLNDR00R06B019B<br>GIOLCU70T61H355J                     | D'AGATA DAVIDE<br>D'AGATA DAVIDE<br>D'AGATA LORENZO<br>EMILIANI ROMOLO<br>FABBIAN MATTIA<br>FABBRI EUGENIO<br>FILABOZZI SIMONA<br>GABOLI ANDREA<br>GABOLI MICHELE<br>GIOIA LUCIA                     | 14/02/1986<br>04/12/1991<br>27/08/1970<br>13/06/2004<br>29/05/1930<br>18/10/1964<br>06/10/2000<br>23/03/1957<br>21/12/1970               | ROMA (RM)<br>SAN BENEDETTO DEL TRONTO (AP)<br>PALMANOVA (UD)<br>ROMA (RM)<br>ROMA (RM)<br>BORGOMANERO (NO)<br>MILANO (MI)<br>RIVOLI (TO)    | 176(<br>1811)<br>471(<br>503)<br>477<br>2572<br>289          |
| DXSMN07L13L407<br>DGTDVD86B14RMJ<br>MLNRML70M27H769S<br>FBBMTT04H13C284N<br>RTTLN293L15D969I<br>FLBSMN64R58H5010<br>GBLNDR00R06B019B<br>GIOLCU70T61H355J<br>LBASVT93T20G273P | D'AGATA DAVIDE<br>D'AGATA DAVIDE<br>D'AGATA LORENZO<br>EMILIANI ROMOLO<br>FABBIAN MATTIA<br>FABBRI EUGENIO<br>FILABOZZI SIMONA<br>GABOLI ANDREA<br>GABOLI MICHELE<br>GIOIA LUCIA<br>LA BUA SALVATORE | 14/02/1986<br>04/12/1991<br>27/08/1970<br>13/06/2004<br>29/05/1930<br>18/10/1964<br>06/10/2000<br>23/03/1957<br>21/12/1970<br>20/12/1993 | ROMA (RM)<br>SAN BENEDETTO DEL TRONTO (AP)<br>PALMANOVA (UD)<br>ROMA (RM)<br>BORGOMANERO (NO)<br>MILANO (MI)<br>RIVOLI (TO)<br>PALERMO (PA) | 176<br>181<br>471<br>503<br>477<br>257<br>289<br>181         |

Una volta individuata la persona che si vuole visualizzare sarà sufficiente cliccare sulla riga corrispondente per visionare tutti i dati:

| ersone                                                    |                    |                   |  |
|-----------------------------------------------------------|--------------------|-------------------|--|
| BIANCHI PAOLO nato a ROMA (RM) il 10/10/1910              |                    |                   |  |
| Anagrafica Documenti Storico                              |                    |                   |  |
| Dati anagrafici                                           |                    |                   |  |
| Cognome*: Bianchi                                         |                    | Nome*: Paolo      |  |
| Codice fiscale*:                                          |                    | E-mail:           |  |
| Data di nascita*: 10/10/1910                              | Sesso*: M ▼        | Skype:            |  |
| Cittadinanza: 💿 Italiana 💿 Europea 🔍 Estera               | Diversamente abile | Matricola: 352135 |  |
| Luogo di nascita     Italia Estero     Comune*: ROMA (RM) |                    |                   |  |
| <u>Residenza</u>                                          |                    |                   |  |
| <u>Coordinate bancarie</u>                                |                    |                   |  |
| <u>Documento d'identità</u>                               |                    |                   |  |
| <u>Altre informazioni</u>                                 |                    |                   |  |
| REGISTRA CANCELLA PERSONA                                 |                    |                   |  |

<u>L'associazione potrà modificare i dati delle sole persone che hanno un tesseramento valido con</u> la società per la stagione corrente. All'interno dell'area documentale (Documenti) di ogni singola anagrafica si potranno inserire documenti legati alla persona (copia del documento d'identità, attestati di qualifica, ecc.):

| Anagrafica  torna alla lista                      | Documenti Storico<br>decementi<br>ipologia: Documento identità V<br>Oggetto : | ] |
|---------------------------------------------------|-------------------------------------------------------------------------------|---|
| Sommario del                                      | documento<br>reve descrizione del documento                                   |   |
| Fomire il documen<br>Scegli file Ness<br>REGISTRA | nto orginale convertito in uno dei formati previsti,*<br>sun file selezionato |   |

Sempre all'interno dell'area documentale (Documenti) di ogni singola anagrafica si potrà inserire la foto della persona cliccando su "aggiungi documento" (per le specifiche della Foto Allegato A):

|                            | Persone                                      |                         |
|----------------------------|----------------------------------------------|-------------------------|
|                            | C ROSSI MARIO nato a ROMA (RM) il 20/01/1977 |                         |
|                            | Anagrafica Documenti Storico                 |                         |
| $\boldsymbol{\mathcal{C}}$ | aggiungi documento                           | documenti archiviati: 0 |
|                            | Tipo Bescrizione                             | del:                    |
|                            | Documenti non disponibili                    |                         |

Selezionare la voce "Foto Badge" nella sez. Tipologia e compilare i restanti campi

| ersor        | one                                                           |  |
|--------------|---------------------------------------------------------------|--|
| G ROS        | ROSSI MARIO nato a ROMA (RM) il 20/01/1977                    |  |
| Anagrafic    | afica Documenti Storico                                       |  |
| torna al     | a alla lista documenti                                        |  |
|              | Oggetta*                                                      |  |
|              | Permessi: Modificabile *                                      |  |
| Sommar       | nario del documento                                           |  |
| Introdurre   | rre una breve descrizione del documento                       |  |
| ornire il do | l documento orginale convertito in uno dei formati previsti.* |  |
| Scegli file  | Nessun file selezionato                                       |  |
| REGIST       | STRA                                                          |  |
|              |                                                               |  |

Poi selezionare "scegli file" e caricare la foto del tesserato.

| Persone © ROSSI MARIO nato                                   | a ROMA (RM) il 20/01/1977                            |
|--------------------------------------------------------------|------------------------------------------------------|
| torna alla lista documenti                                   | Storico                                              |
| Tipologia: [<br>Oggetto*: ]<br>Permessi: [                   | Foto Badge   Modificabile                            |
| Sommario del documen Introdurre una breve descri             | o                                                    |
| Econice if documento orginalo<br>Scegli file Nessun file sel | convertito in uno dei formati previsti.*<br>izionati |

Una volta completata la procedura si avrà la seguente schermata:

| ersone                                 |                                           |                                 |
|----------------------------------------|-------------------------------------------|---------------------------------|
|                                        | RIO nato a ROMA (RM) il 20/01/1977        |                                 |
|                                        |                                           |                                 |
| Anagrafica [                           | Documenti Storico                         |                                 |
| Anagrafica [                           | Documenti Storico<br>nento                | documenti archiviati; 1         |
| Anagrafica [<br>aggiungi docun<br>Tipo | Documenti Storico<br>nento<br>Descrizione | documenti archiviati: :<br>del: |

A questo punto si dovrà tornare alla schermata "Anagrafica" e si potrà visualizzare la foto, se necessario cliccando su "Ridimensiona Foto" si potrà ritagliarla, e poi basterà cliccare su "Registra" per salvare le operazioni.

| ROSSI MARIO nato a ROMA (RM) il 20/01/1977 |             |                             |                 |      |
|--------------------------------------------|-------------|-----------------------------|-----------------|------|
|                                            |             |                             |                 |      |
| Anagrafica Documenti Storico               |             |                             |                 |      |
| Dati anagrafici                            |             |                             |                 |      |
| Cognome*: Rossi                            |             | Nome*: Mario                |                 |      |
| Codice fiscale*:                           |             | E-mail: segreteria@fitri.it | ( ) + ( ) + ( ) | 6    |
| Data di nascita*: 20/01/1977               | Sesso*: M ▼ | Skype:                      |                 |      |
| Data 1º tess. :                            |             | Matricola: 95150            |                 |      |
| Cittadinanza: Italia                       |             |                             |                 |      |
| Diversamente abile                         |             |                             |                 | -    |
|                                            | inte        | Matricola                   | RIDIMENSIONA    | FOTO |
|                                            |             |                             |                 |      |
| Luogo di nascita                           |             |                             |                 |      |
| ● Italia ○ Estero                          |             |                             |                 |      |
| Comune*: ROMA (RM)                         |             |                             |                 |      |
| Residenza                                  |             |                             |                 |      |
| Coordinate bancarie                        |             |                             |                 |      |
| Documento d'identità                       |             |                             |                 |      |
| Altro informazioni                         |             |                             |                 |      |

Inoltre, per ogni anagrafica, sarà possibile gestire, visionare ed estrarre in formato Excel tutto lo storico:

| Anagrafica Documenti Storico |                          |            |                 |              |            |            |                                            |  |  |
|------------------------------|--------------------------|------------|-----------------|--------------|------------|------------|--------------------------------------------|--|--|
| Tesseramen                   | to                       | Settore    | Cod. tessera    | Tipo tessera | dal        | al         | Categoria / Qualifica / Livello - validità |  |  |
| 2014                         | Società Test             | -          | 20168           | Dirigente    | 26/02/2014 | 31/12/2014 | Presidente                                 |  |  |
| Partecipazio                 | ne a consiglio direttivo | Carica     | Periodo         |              |            |            |                                            |  |  |
| 2014                         | Società Test             | Presidente | intera stagione |              |            |            |                                            |  |  |
|                              |                          |            |                 |              |            |            |                                            |  |  |

#### **GESTIONE EVENTI**

È l'area dedicata all'inserimento delle manifestazioni sportive che l'ASD/SSD intende organizzare. Al suo interno si potranno inserire nuove manifestazioni per l'approvazione da parte di FITri o ricercare tra quelle esistenti.

ALL. A

Linee guida per la foto

Le dimensioni delle fotografie fornite devono essere pari a 410x530 pixel (dimensioni riferite al soggetto già ritagliato come da specifiche).

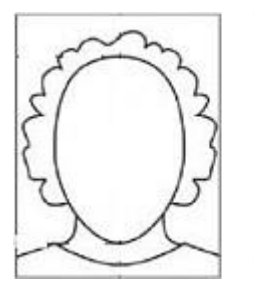

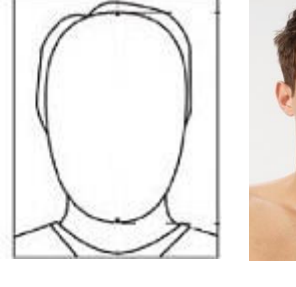

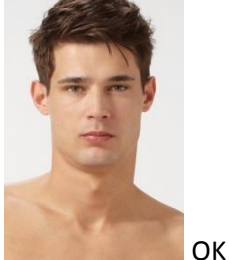

<u>La foto è un mero esempio, l'importante è che il viso sia visibile ed il fondo bianco o comunque chiaro:</u> fototessera per documento di identità.

La foto deve essere recente (non più di sei mesi) e a colori

La foto non deve avere scritte e non deve essere danneggiata

Lo sfondo deve essere chiaro ed uniforme, di preferenza grigio, crema o celeste, oppure bianco

La foto deve riportare solo il soggetto, non devono essere visibili altri oggetti e altri soggetti

La foto deve mostrare interamente la testa e la sommità delle spalle

Il viso non deve essere inclinato né lateralmente né verticalmente e non sono ammesse posizioni artistiche (niente viso girato, profili, spalle alzate, etc. .); l'inquadratura deve essere frontale, lo sguardo rivolto verso l'obiettivo

La testa deve essere centrata verticalmente

L'espressione deve essere neutra (niente sorrisi o strane espressioni), ed il soggetto deve avere la bocca chiusa e gli occhi aperti e ben visibili

Non ci devono essere ombre né sul viso né sullo sfondo che deve essere uniformemente illuminato

La foto deve essere ben a fuoco, il contrasto tale da rendere i lineamenti chiaramente distinguibili

Non devono essere presenti effetti di sovraesposizione o sottoesposizione

La profondità di campo deve essere tale da mostrare chiaramente sia la parte frontale del viso (dall'estremità della testa al mento) sia entrambi i lati del volto (da orecchio ad orecchio)

Gli occhi devono essere ben visibili, non sono ammesse foto con effetto occhi rossi o chiusi

I colori devono essere naturali, non sono ammesse foto con colorazioni diverse da quelle reali

Non sono ammessi copricapi di alcun genere a parte quelli portati per motivi religiosi; anche in tal caso comunque è necessario mostrare chiaramente il viso

Gli occhi o altre parti del viso non devono essere coperti da capelli

Non sono ammessi occhiali con lenti colorate, le lenti devono essere trasparenti in modo che gli occhi siano

ben visibili

La montatura degli occhiali non deve coprire gli occhi.